# American Express Online Services New Cardmember Registration Guide

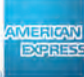

### American Express Online Services – How to Register your Card

## New Cardmember Registration

Follow the simple steps below to secure your Card Account with enhanced online services website. Please visit the secured American Express website : https://secure.americanexpress.com.bh/wps/portal/aemeweb

#### Step 01

New and non-Registered Cardmembers kindly register your Card with secured American Express online services by clicking on the '**New Cardmember Registration**' link as shown below. (See the screenshot image below. Online Services Login section on top left marked in red)

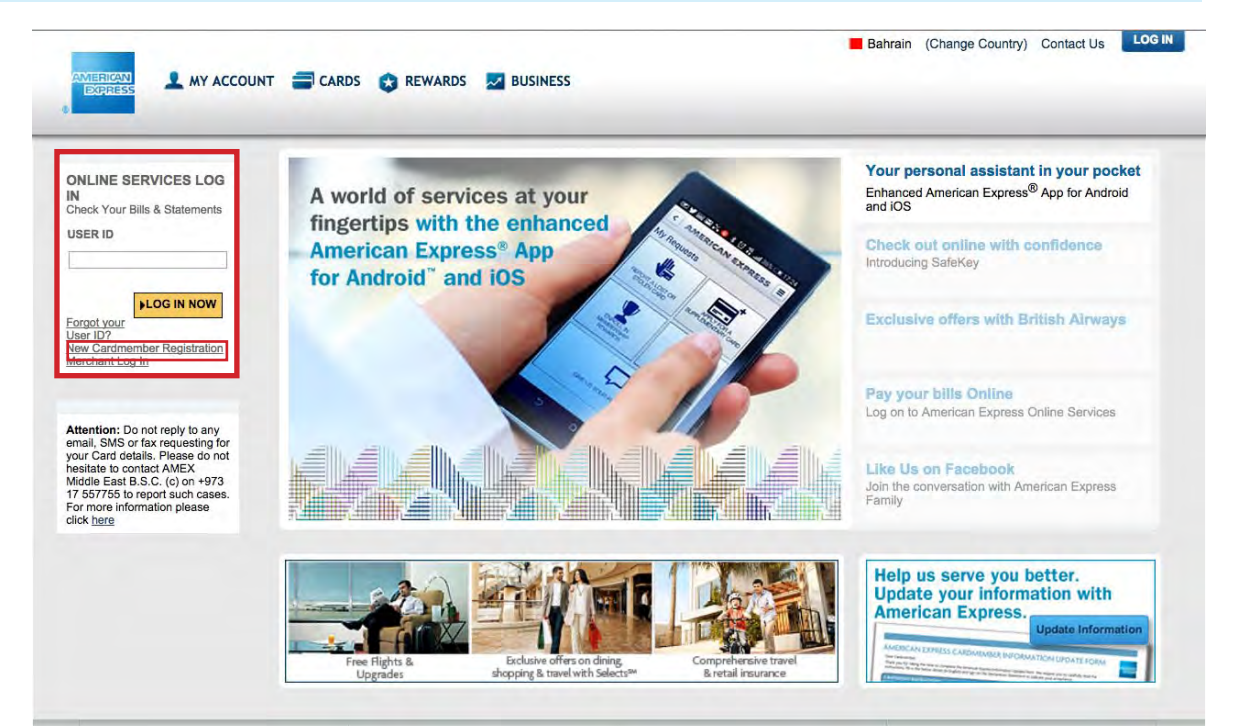

# Step 02

Please have on hand the details of your American Express Card/s. Enter your Card and personal information. Click on "**CONTINUE**" button to proceed.

| Bahrain |                                                                                                    |                                                                                                    |                                                          |
|---------|----------------------------------------------------------------------------------------------------|----------------------------------------------------------------------------------------------------|----------------------------------------------------------|
|         | Welcome - Reg<br>Enter your Card II<br>(All fields are requ<br>Register and enjo<br>Its easy and takes<br>To register for On<br>Click 'Continue' b | ister Your Card<br>formation to begin the registration process.<br>Jired. You may use your TAB key to move between o<br>y the convenience of American Express® Online Se<br>few minutes to complete.<br>Jine Services please have on hand the details of you<br>elow and complete the simple registration form. | entry fields)<br>ervices.<br>ur American Express Card/s. |
|         | Card Number                                                                                                    | 3744 \$                                                                                                    |                                                          |
|         | Name on the card                                                                                                    | 0.2.1.                                                                                                    | Enter your Name as exactly written                       |
|         | Expiry Date                                                                                                    | 01 14 0                                                                                                    | your American Express Card.                              |
|         | Mobile Number                                                                                                    | Bahrain (+973)                                                                                                    | (Name should match with the name printed on              |
|         |                                                                                                    |                                                                                                    | your American Express Card. )                            |

#### Step 03

Enter your personal information and click "**REGISTER**" to create your USER ID. We have added two new security layers to protect your Card Account:

- 1. Site Seal
- 2. Three Secret Questions
- Select your Site Seal. (Site seal is an additional new security layer to protect your Card Account. You should be provided with a default Site Seal image. Should you wish to change your preference, click on "**Change Site Seal**" link. (Ensure to remember your Site Seal image for your future reference).
- Select your three Secret Questions from the list and enter your secret answers. (Ensure to remember your Secret Questions and Answers for your future reference).

|                                   | Cordmetaber Registra                                                                                                  | tion                                                                                                    |                                       |                                                                                                    |  |
|-----------------------------------|----------------------------------------------------------------------------------------------------|----------------------------------------------------------------------------------------------------|---------------------------------------|----------------------------------------------------------------------------------------------------|--|
|                                   | Enter Colline Account Information<br>(All fields are required. You may use your TAB key to move between entry fields) |                                                                                                    |                                       |                                                                                                    |  |
|                                   | User D unsilwishnat                                                                                                   |                                                                                                    |                                       | When Plat second insuld supplier & in C                                                                                       |  |
|                                   | Re-enter Password *                                                                                                   |                                                                                                    |                                       | characters<br>- al least one letter and no spaces or<br>spaced characters                                                     |  |
|                                   | The Name of                                                                                                    | -                                                                                                    |                                       | (eg. 6, - 5. @)                                                                                                    |  |
|                                   |                                                                                                    |                                                                                                    | 2                                     | by ensuring that<br>you are topping into AEME's Ominal<br>Services<br>You may select the current image<br>displayed an        |  |
|                                   |                                                                                                    |                                                                                                    |                                       | choose a new mage from the analable<br>selection                                                                              |  |
|                                   | Email Address * [                                                                                                    |                                                                                                    | _                                     | Laure non- and 2000 to the days                                                                                               |  |
|                                   | Continu Email Address *                                                                                               |                                                                                                    | _                                     |                                                                                                    |  |
|                                   | MobilePretix *                                                                                                    | Please select your country code                                                                                |                                       |                                                                                                    |  |
|                                   | MobileNumber*                                                                                                    | 1                                                                                                    |                                       |                                                                                                    |  |
|                                   | Secret Question 1 *                                                                                                   | What is your mother maides same?                                                                               |                                       | Critics for the highly are a sense of<br>personal questions,<br>and choose any that put can account<br>a solution or critics. |  |
|                                   | Secret Auswer 1*                                                                                                    |                                                                                                    |                                       |                                                                                                    |  |
|                                   | Secret Goestion 2*                                                                                                    | *2* What is your mother moldes name?                                                                           |                                       | The way out for example, ever forget your user                                                                                |  |
|                                   | Security Annual 2                                                                                                    | feet and the second second second second second second second second second second second second second second |                                       | AEME with any you there appropriate in                                                                                        |  |
|                                   | SecretAdamer 3*                                                                                                    | Whet is your mother maides name?                                                                               |                                       | Verify your identity before sending you<br>your user ID.                                                                      |  |
|                                   |                                                                                                    |                                                                                                    |                                       |                                                                                                    |  |
|                                   | CCULC Inquite                                                                                                    |                                                                                                    |                                       |                                                                                                    |  |
|                                   |                                                                                                    | tistar thir   tallerai tanna   tantaft                                                                         | •                                     |                                                                                                    |  |
| NEW CAREMENEER REGISTRATION       |                                                                                                    |                                                                                                    |                                       |                                                                                                    |  |
| Descapilion Text                  |                                                                                                    |                                                                                                    |                                       |                                                                                                    |  |
| (Summer Babadional hid goes free) |                                                                                                    |                                                                                                    |                                       |                                                                                                    |  |
| Site Seal Selection               |                                                                                                    |                                                                                                    | Wanted to cha                         | ngo the Site Seel Image                                                                                                    |  |
|                                   |                                                                                                    |                                                                                                    | wanted to change the Site Seat Image? |                                                                                                    |  |

# Step 04

A message will appear on your screen saying "Your USER ID is now created. Click on the link below to login". To access your new online services account click '**LOG IN NOW**' button.

ct your Site Seal click "**SELECT** 

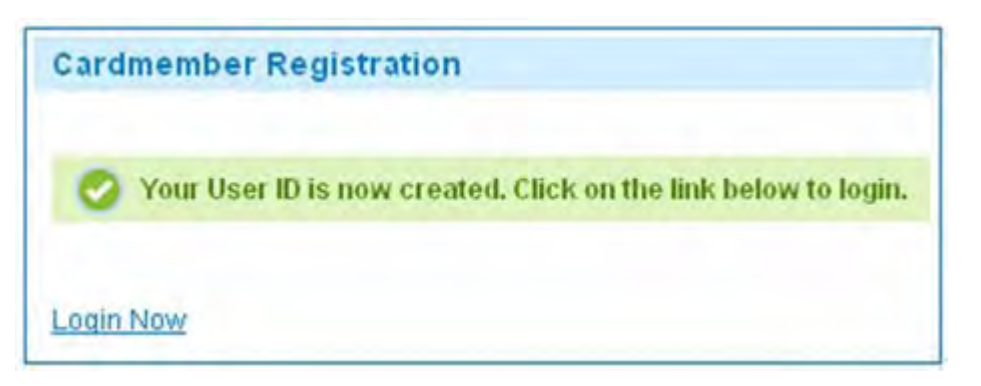